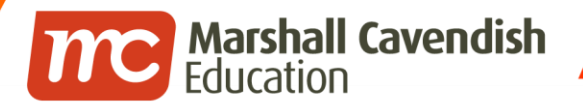

## Holistic Educational Solutions

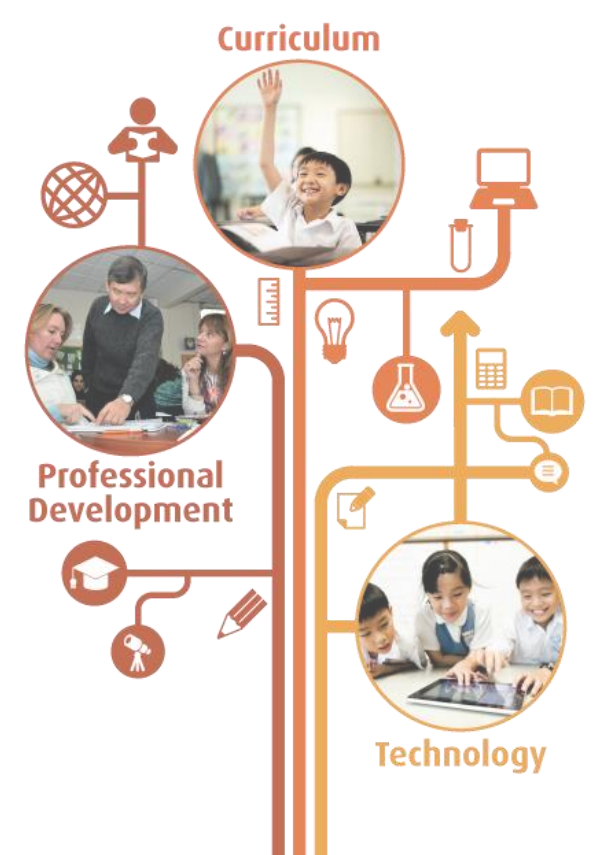

www.mceducation.com

**f** www.facebook.com/mceducation

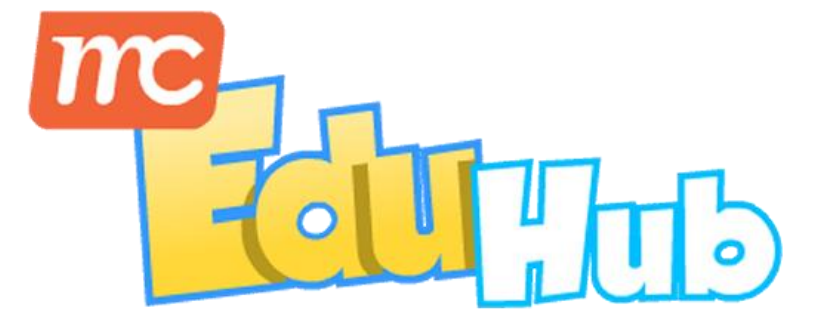

## Self-Registration Access Code Guide

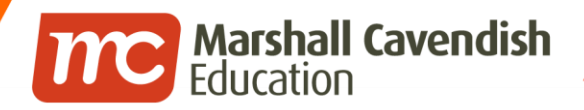

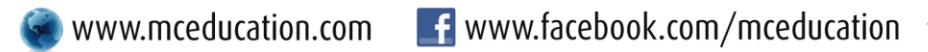

## Go to mceduhub.com and click

on "I have an Access Code".

| Teach   Lea          |            |
|----------------------|------------|
| Explore thousands of | resources! |
|                      |            |
| Lusername            |            |
| School               |            |
| Password             | R          |
| Login                | _          |
| Forgot Password      | ?          |
|                      |            |
|                      |            |

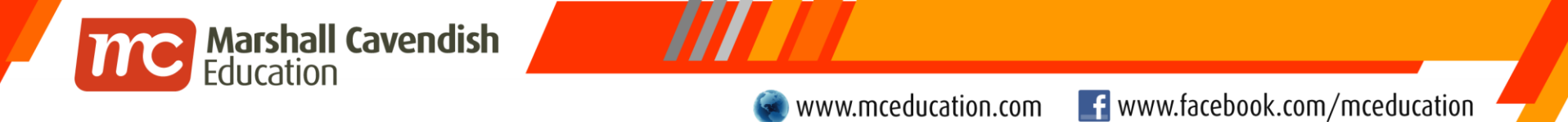

Enter the 8-character access code and click Submit.

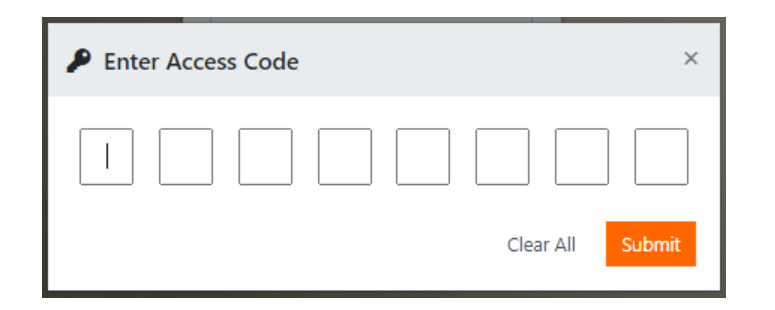

You will be prompted with the validation success message below.

Otherwise, please verify and try again.

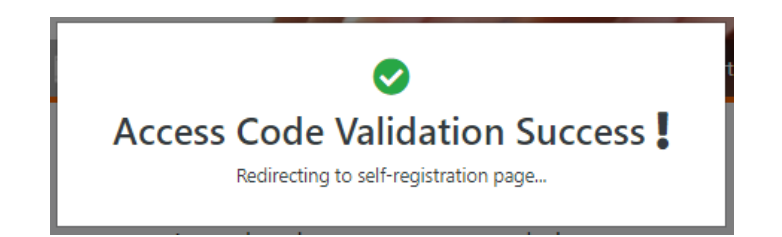

Self-register your account by entering the required details:

Marshall Cavendish Education

1. User ID

m

- 2. Full Name
- 3. Email Address
- 4. Password
- 5. Confirm Password

Read our Data Protection & Privacy Statement and our Terms & Conditions and check the "I agree" checkbox.

Click Submit.

| Create account         |                                                                                                    |           |
|------------------------|----------------------------------------------------------------------------------------------------|-----------|
| User ID *              |                                                                                                    |           |
| Full Name *            |                                                                                                    |           |
| Email Address *        |                                                                                                    |           |
| Country *              |                                                                                                    |           |
| City                   |                                                                                                    |           |
| School Name *          | USCB                                                                                                    |           |
| School Branch (if any) |                                                                                                    |           |
| School ID *            | USCB                                                                                                    |           |
| Password *             |                                                                                                    | 8         |
| Confirm Password *     | <ul> <li>(Minimum 8 alphanumeric characters, containing at least 1 letter and 1 numer and it must be different from the Login ID. Acceptable characters include a-z, and symbols @)</li> <li>I agree with Data Protection &amp; Privacy Statement and Terms &amp; Conditions.</li> </ul> | ₹<br>(0-9 |
|                        | -                                                                                                    |           |

Cancel Submit

www.mceducation.com

**f** www.facebook.com/mceducation

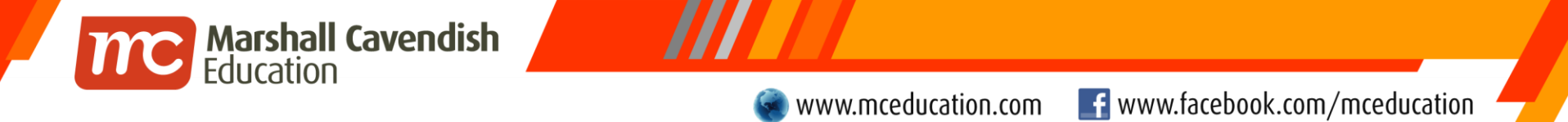

Upon successful submission, you will receive the following message:

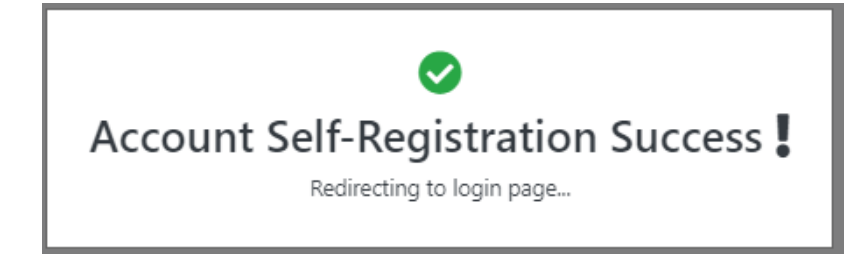

An automated email will also be sent to your registered email address containing your login credentials.

Account registration successful.

Login ID: TOMSMITH School ID: USCB Expiry Date: 21 JUNE 2020

Visit our website at www.mceduhub.com to login with the correct password.

**Marshall Cavendish Education** 

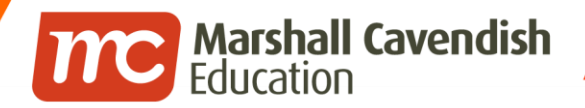

www.mceducation.com

Go to mceduhub.com and proceed to login with your self-registered account.

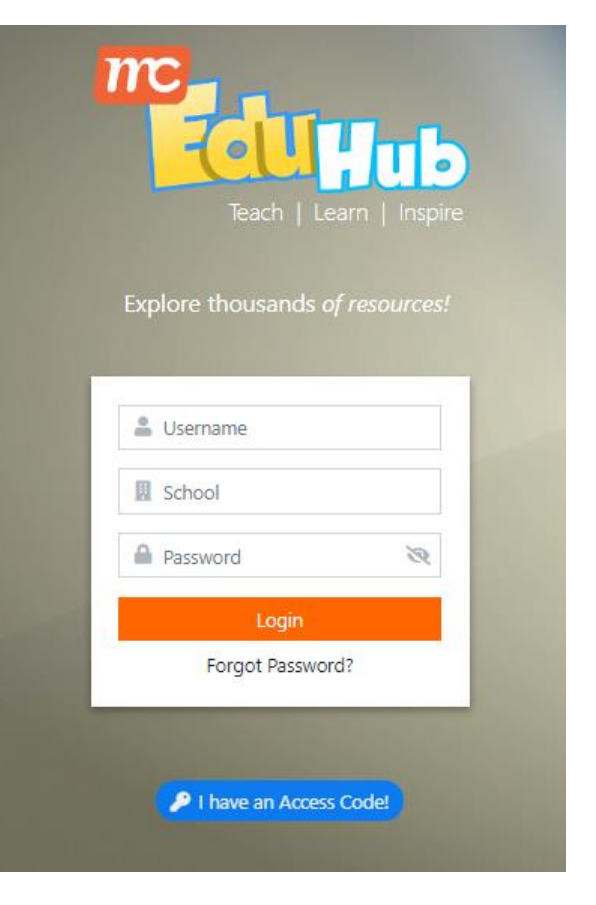

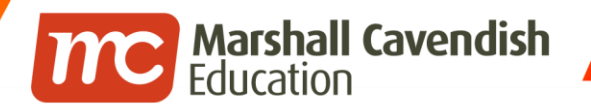

www.mceducation.com

f www.facebook.com/mceducation

## THE END

© 2020 Marshall Cavendish Education | Confidential